# BAB V

# IMPLEMENTASI DAN PENGUJIAN SISTEM

#### 5.1 HASIL IMPLEMENTASI

Pada tahap ini penulis mengimplementasikan hasil rancangan yang telah dibuat pada tahap sebelumnya. Implementasi yang dimaksud adalah proses menterjemahkan rancangan menjadi sebuah *output* yaitu berupa aplikasi pendataan penduduk. Adapun hasil implementasi dari halaman *output* tersebut, adalah sebagai berikut :

### 5.1.1 Implementasi Input

Implementasi *input* merupakan implementasi yang menggambarkan dan menampilkan form-form *input* yang dibutuhkan. Berikut merupakan implementasi *input* yang akan digunakan, yaitu :

### 1. Implementasi Halaman Login

Implementasi halaman *login* adalah *form* yang digunakan *admin*, dan lurah untuk masuk ke halaman utama dengan diwajibkan mengisi *username* dan *password*. Adapun implementasi halaman *login* dapat dilihat pada gambar 5.1.

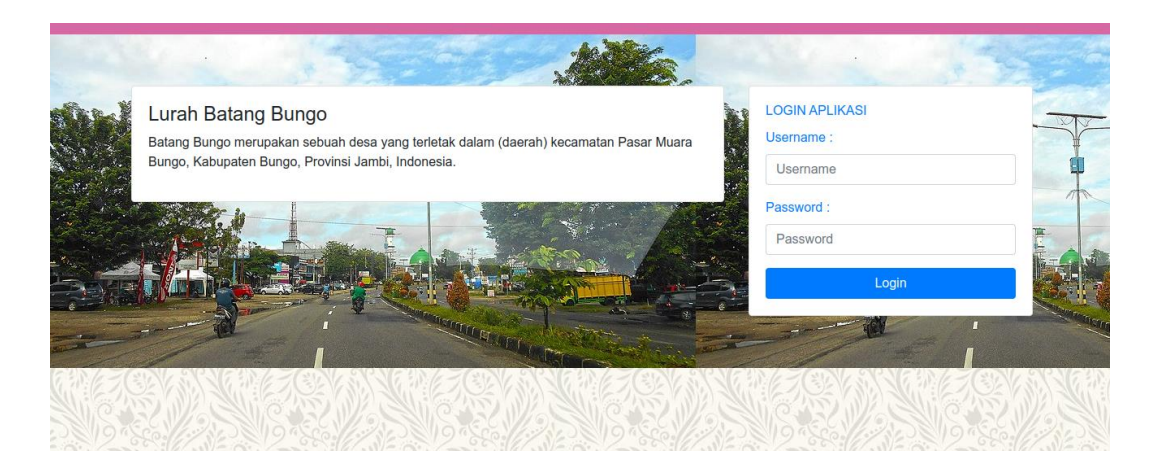

Gambar 5.1 Implementasi Halaman Login

2. Implementasi Halaman Tambah Kartu Keluarga

Implementasi halaman kartu keluarga menampilkan *form* digunakan admin untuk menambah kartu keluarga. Implementasi halaman surat masuk dapat dilihat pada gambar 5.2.

| 🝘 Dashboard         | LURAH BATANG BUNGO     |                        | Admin 🗸 |
|---------------------|------------------------|------------------------|---------|
|                     | Tambah Kartu Keluarga  |                        | Kembali |
|                     |                        |                        |         |
|                     | No KK (Kartu Keluarga) | RT                     | RW      |
|                     | No KK (Kartu Keluarga) | Pilih 🗸                | RW      |
| 🚢 Pengguna Aplikasi | Nama Kepala Keluarga   | Tanggal Kartu Keluarga |         |
|                     | Nama Kepala Keluarga   | mm/dd/yyyy             |         |
|                     | Alamat                 |                        |         |
|                     | Alamat                 |                        |         |
|                     | Simpan                 |                        |         |
|                     | _                      |                        |         |
|                     |                        |                        |         |
|                     |                        |                        |         |
|                     | Copyright © L          | urah Batang Bungo      |         |

Gambar 5.2 Implementasi Halaman Tambah Kartu Keluarga

3. Implementasi Halaman Tambah Penduduk

Implementasi halaman penduduk menampilkan *form* digunakan admin untuk menambah penduduk. Implementasi halaman penduduk dapat dilihat pada gambar 5.3.

| LURAH BATANG BUNGO Admin   |                   |                              |      |  |  |  |  |  |  |  |
|----------------------------|-------------------|------------------------------|------|--|--|--|--|--|--|--|
| Tambah Penduduk            |                   |                              |      |  |  |  |  |  |  |  |
| Nomor Kartu Keluarga       |                   | ~                            | )    |  |  |  |  |  |  |  |
| Nama :                     | Jenis P<br>Pilih  | lekerjaan :                  | ~    |  |  |  |  |  |  |  |
| NIK :                      | Status<br>Pilih   | Status Perkawinan :<br>Pilih |      |  |  |  |  |  |  |  |
| Jenis Kelamin :<br>Pilih   | Status<br>V Pilih | Status Keluarga :<br>Pilih   |      |  |  |  |  |  |  |  |
| Tempat Lahir : Tanggal Lah | ir: Kewarg        | ganegaraan :                 |      |  |  |  |  |  |  |  |
| Agama :                    | Ayah :            | ы.<br>                       | bu : |  |  |  |  |  |  |  |
| Pilih<br>Pendidikan :      | Ayah              | Penduduk :                   | lbu  |  |  |  |  |  |  |  |
| Pilih                      | ▼ Pilih           | V Pilih                      |      |  |  |  |  |  |  |  |
| Simpan                     |                   |                              |      |  |  |  |  |  |  |  |

Gambar 5.3 Implementasi Halaman Tambah Penduduk

4. Implementasi Halaman Tambah Kelahiran

Implementasi halaman data kelahiran menampilkan *form* digunakan admin untuk menambah data kelahiran baru. Implementasi halaman data kelahiran dapat dilihat pada gambar 5.4.

| D Dantoard                 | u | JRAH BATANG BUNGO              |                   |   |            |         |            | Admin 🗸 |  |  |  |
|----------------------------|---|--------------------------------|-------------------|---|------------|---------|------------|---------|--|--|--|
| 🗐 Karta Kelanga            | 1 | Tambah Kelahiran               |                   |   |            |         |            |         |  |  |  |
| Administrati Sarat-Sarat > |   | Nomor Kartu Keluarga           | No KK             |   | *          |         |            |         |  |  |  |
| @ Perggana Aptikant        |   | No Surat / Tanggal             | 0003/5KLH/09/2023 |   |            |         | 09/22/2023 |         |  |  |  |
| 🕀 Laporan 🗦                |   | Nama                           | Nama              |   |            |         |            |         |  |  |  |
|                            |   | Jenis Kelamin                  | Plih              |   |            |         |            | ~       |  |  |  |
|                            |   | Tempat / Tanggal Lahir / Hari  | Tempat Lahir      |   | mm/dd/yyyy | ٥       | Pišh_      | ~       |  |  |  |
|                            |   | Puled                          |                   | 0 |            |         |            |         |  |  |  |
|                            |   | Jenis Kelahiran                | Plüh              | ¥ |            |         |            |         |  |  |  |
|                            |   | Kelahiran Ke                   | Kelahiran Ke      |   |            |         |            |         |  |  |  |
|                            |   | Penolong Kelahiran             | Pilh.             | ~ |            |         |            |         |  |  |  |
|                            |   | Berat (Kg) / Panjang Bayi (Cm) | Berat             |   | Berat      |         |            |         |  |  |  |
|                            |   | Ibu                            |                   |   |            |         |            |         |  |  |  |
|                            |   | Nama / NIK                     | Nema Ibu          |   |            | NIK Ibu |            |         |  |  |  |
|                            |   | Tanggal Lahir / Umur           | mm/dd/yyyy        | ٥ | Umur       |         |            |         |  |  |  |
|                            |   | Pekerjaan                      | Plih              |   | ~          |         |            |         |  |  |  |
|                            |   | Alamat                         | Alamat ibu        |   |            |         |            |         |  |  |  |
|                            |   | Kewarganegaraan / Kebangsaan   | Pilih             | ~ | Kebangsaan |         |            |         |  |  |  |
|                            |   | Tgl Pencatatan Perkawinan      | mm/dd/yyyy        | ٥ |            |         |            |         |  |  |  |
|                            |   | Ayah                           |                   |   |            |         |            |         |  |  |  |
|                            |   | Nama / NIK                     | Nama Ayah         |   |            | NIK Ibu |            |         |  |  |  |
|                            |   | Tanggal Lahir / Umur           | mm/dd/yyyy        | ٥ | Umur       |         |            |         |  |  |  |
|                            |   |                                |                   |   |            |         |            |         |  |  |  |

Gambar 5.4 Implementasi Halaman Tambah Kelahiran

5. Implementasi Halaman Tambah Kedatangan

Implementasi halaman data kedatangan menampilkan *form* digunakan admin untuk menambah kedatangan baru. Implementasi halaman data kedatangan dapat dilihat pada gambar 5.5.

| 🗈 Dashboard                  | LURAH BATANG BUNGO            |                            | Admin 🗸    |  |  |  |  |  |
|------------------------------|-------------------------------|----------------------------|------------|--|--|--|--|--|
| 🗏 Kartu Keluarga             | Tambah Kedatangan             |                            |            |  |  |  |  |  |
| 411 Penduduk                 |                               |                            |            |  |  |  |  |  |
| 🗧 Administrasi Surat-Surat > | Nomor Kartu Keluarga          | No KK                      | •          |  |  |  |  |  |
| ﷺ Pengguna Aplikasi          | Nama                          | Nama                       |            |  |  |  |  |  |
|                              | NIK                           | NIK                        |            |  |  |  |  |  |
| ey caporan y                 | Jenis Kelamin                 | Plih                       | ~          |  |  |  |  |  |
|                              | Tempat / Tanggal Lahir        | Tempat Lahir               | mm/dd/yyyy |  |  |  |  |  |
|                              | Agama                         | Plib                       | ~          |  |  |  |  |  |
|                              | Pendidikan                    | Plih                       | ~          |  |  |  |  |  |
|                              | Pekerjaan / Status Pernikahan | Pilih 🗸                    | Pilih V    |  |  |  |  |  |
|                              | Kewarganegaraan               | Pilih                      | ~          |  |  |  |  |  |
|                              | Alamat Asal                   | Alamat Asal                |            |  |  |  |  |  |
|                              | Alamat Sekarang               | Alamat Sekarang            |            |  |  |  |  |  |
|                              | Tanggal Kedatangan            | mm/dd/yyyy                 |            |  |  |  |  |  |
|                              | Berkas / Surat                | Choose File No file chosen |            |  |  |  |  |  |
|                              | Simpan                        |                            |            |  |  |  |  |  |

# Gambar 5.5. Implementasi Halaman Tambah Kedatangan

6. Implementasi Halaman Tambah Kepindahan

Implementasi halaman data kepindahan menampilkan *form* digunakan admin untuk menambah data kepindahan baru. Implementasi halaman data kepindahan dapat dilihat pada ambar 5.6.

| Dashboard                    | L     | LURAH BATANG BUNGO Admin |                  |             |           |     |       |          |   | ~  |
|------------------------------|-------|--------------------------|------------------|-------------|-----------|-----|-------|----------|---|----|
| 🗏 Kartu Keluarga             |       | Tambah Pindah            |                  |             |           |     |       |          |   | di |
| 423 Penduduk                 |       |                          |                  |             |           |     |       |          |   |    |
| 🗏 Administrasi Surat-Surat > | NIK • |                          |                  |             |           |     | •     |          |   |    |
| 🚢 Pengguna Aplikasi          |       | Nama                     | Nama             |             |           |     |       |          |   |    |
|                              |       | No KK / Nama KK          | No KK            |             |           | Nar | na KK |          |   |    |
|                              |       | Alamat Asal              | Alamat Asal      | Alamat Asal |           |     |       |          |   |    |
|                              |       | Alamat Pindah            | Alamat Tujuan    |             |           |     |       |          |   |    |
|                              |       | Desa/Kelurahan           | Desa / Kelurahan |             |           |     |       |          |   |    |
|                              |       | Kec, Kab, Provinsi       | Kecamatan        |             | Kabupaten |     |       | Provinsi |   |    |
|                              |       | Kode Post, No Telp       | Kode Pos         |             | No Telp   |     |       |          |   |    |
|                              |       | Alasan Pindah            | Alasan Pindah    |             |           |     |       |          |   |    |
|                              |       | Tanggal Pindah           | 09/27/2023       |             |           |     |       |          | Ö |    |
|                              |       | Status KK                | Status KK 🗸      |             |           |     |       |          |   |    |
|                              |       | Simpan                   |                  |             |           |     |       |          |   |    |

Gambar 5.6 Implementasi Halaman Tambah Kepindahan

7. Implementasi Halaman Tambah Kematian

Implementasi halaman data kematian menampilkan *form* digunakan admin untuk menambah data kematian baru. Implementasi halaman data kematian dapat dilihat pada gambar 5.7.

| Danhboard                    | LURAH BATANG BUNGO        |                   | Advin $arphi$ |
|------------------------------|---------------------------|-------------------|---------------|
| 🗄 Kartu Keluarga             | Tambah Kematian           |                   | Kenbali       |
| Development                  |                           |                   |               |
| E Administrasi Garat Garat ) | NIK                       | NK                | •             |
| (2) Decigipana Aplikani      | Nama                      | Nama              |               |
|                              | Jenis Kelamin             | Plüh              | ×             |
| to Laporan >                 | Tempat / Tanggal Lahir    | Tempat Lahir      | mm/dd/yyyy    |
|                              | Agama                     | Pilih             | <b>v</b>      |
|                              | Pekerjaan                 | Pilih             | ×             |
|                              | Alamat                    | Alamat            |               |
|                              | Anak Ke                   | Anak Ke           |               |
|                              | Tanggal / Pukul Kernatian | mm/dd/yyyy D      | 0             |
|                              | Sebab Kematian            | Plih              | ~             |
|                              | Tempat Kematian           | Tempat Kematian   |               |
|                              | Yang Menerangkan          | Pilih             | ~             |
|                              | Avab                      |                   |               |
|                              | Nama / NK                 | Neme Ayeh         | NK Ru         |
|                              | Tanggal Lahir / Umur      | mm/dd/yyyy        |               |
|                              | Pekerjaan                 | Pilh              | ·             |
|                              | Alamat                    | Alamat            |               |
|                              | -                         |                   |               |
|                              | Nama / NIK                | Nema Ibu          | NK.lbu        |
|                              | Tanggal Lahir / Umur      | mm/dd/yyyy D Umur |               |
|                              | Dalarian                  | ros. s            |               |

Gambar 5.7 Implementasi Halaman Tambah Kematian

8. Implementasi Halaman Tambah admin

Implementasi halaman data admin menampilkan *form* digunakan admin untuk menambah admin baru. Implementasi halaman data admin dapat dilihat pada gambar 5.8.

|                     | LURAH BATANG BUNGO                    |                   |  |  |  |  |  |
|---------------------|---------------------------------------|-------------------|--|--|--|--|--|
|                     | Tambah Pengguna Aplikasi              | Kembali           |  |  |  |  |  |
|                     | · · · · · · · · · · · · · · · · · · · |                   |  |  |  |  |  |
|                     | Nama :                                | Username :        |  |  |  |  |  |
| 🛎 Pengguna Aplikasi | Nama                                  | Username          |  |  |  |  |  |
|                     | Status :                              | Password :        |  |  |  |  |  |
|                     | Pilih Level                           | Password          |  |  |  |  |  |
|                     | Simpan                                |                   |  |  |  |  |  |
|                     |                                       |                   |  |  |  |  |  |
|                     |                                       |                   |  |  |  |  |  |
|                     |                                       |                   |  |  |  |  |  |
|                     |                                       |                   |  |  |  |  |  |
|                     | Copyright © L                         | urah Batang Bungo |  |  |  |  |  |

Gambar 5.8 Implementasi Halaman Tambah Admin

#### 5.1.2 Implementasi Output

Implementasi *output* merupakan implementasi yang menggambarkan dan menampilkan keluaran (*output*) yang dihasilkan oleh aplikasi. Berikut merupakan implementasi *output* aplikasi yang telah dirancang, yaitu :

1. Implementasi Halaman Data Kartu Keluarga

Implementasi halaman data kartu keluarga menampilkan informasi mengenai data kartu keluarga yang diinput ke dalam sistem. Implementasi halaman data kartu keluarga dapat dilihat pada gambar 5.9.

| Dashboard                    | LURAH BA | TANG BUNGO                  |                             |                            |        |     |             |                      |        | Admin 🗸 |  |  |  |
|------------------------------|----------|-----------------------------|-----------------------------|----------------------------|--------|-----|-------------|----------------------|--------|---------|--|--|--|
| 🗏 Kartu Keluarga             | Kartu    | Koluarga                    |                             |                            |        |     |             |                      |        | Tambah  |  |  |  |
| 🕮 Penduduk                   | Kartu    |                             |                             |                            |        |     |             |                      |        |         |  |  |  |
| 🗧 Administrasi Surat-Surat > | Show     | 10 ¢ entries                |                             |                            |        |     |             | Search:              |        |         |  |  |  |
|                              | No       | † No KK                     | 1. Nama                     | 1 Alamat                   | n RT n | RW  | Tanggal KK  | Cetak KK             | Aksi   |         |  |  |  |
| 🚢 Pengguna Aplikasi          | 71       | 1508032708090003            | RAYU PIESESA HAKIM          | LR. RAJAWALI               | 001    | 001 | 06-Jul-2023 | 🖨 Cetak Kartu Keluar | ga 🖻 🕅 |         |  |  |  |
| 🖨 Laporan 🔹 🔸                | 72       | 1508032709120004            | ARDI PRACHISKO TRIO PUTRA   | JL. RAJAWALI GANG MERPATI  | 001    | 001 | 06-Jul-2023 | 🖨 Cetak Kartu Keluar | ga 🕑 🖬 |         |  |  |  |
|                              | 73       | 1508032712120002            | DANNY MARTELA               | LRG. RAJAWALI              | 001    | 001 | 06-Jul-2023 | 🖨 Cetak Kartu Keluar | ga 😰 🖬 |         |  |  |  |
|                              | 74       | 1508032805130001            | ERNI                        | LRG. RAJAWALI              | 001    | 001 | 06-Jul-2023 | 🖨 Cetak Kartu Keluar | ga 🕼 🕯 |         |  |  |  |
|                              | 75       | 1508032810090006            | ANTONO                      | LRG. RAJAWALI GANG MERPATI | 001    | 001 | 06-Jul-2023 | 🖶 Cetak Kartu Keluar | ga 🕑 🖬 |         |  |  |  |
|                              | 76       | 1508032904100004            | HORMAT SITOMPUL             | LRG. RAJAWALI              | 001    | 001 | 06-Jul-2023 | 🖶 Cetak Kartu Keluar | ga 🕑 🕄 |         |  |  |  |
|                              | 77       | 1508032908120001            | M. ARUDI                    | BATANG BUNGO               | 001    | 001 | 06-Jul-2023 | 🖶 Cetak Kartu Keluar | ga 🕑 🕅 |         |  |  |  |
|                              | 79       | 1508032908120002            | IWAN SAPUTRA                | BATANG BUNGO               | 001    | 001 | 06-Jul-2023 | 🖶 Cetak Kartu Keluar | ga 🖻 🕅 |         |  |  |  |
|                              | 79       | 1508033004100004            | ENDI TRIKURNIAWAN           | jl. Rajwali                | 001    | 001 | 06-Jul-2023 | 🖶 Cetak Kartu Keluar | ga 🖻 🕅 |         |  |  |  |
|                              | 80       | 1508033006100004            | DEDI ISRIANTO GAUTAMA PUTRA | LRG. RAJAWALI              | 001    | 001 | 06-Jul-2023 | 🖨 Cetak Kartu Keluar | ga 😰 🖬 |         |  |  |  |
|                              | Showi    | ng 71 to 80 of 1,643 entrie | s                           |                            |        |     | Previous    | 1 7 8 9              | 165    | Next    |  |  |  |
|                              |          |                             |                             |                            |        |     |             |                      |        |         |  |  |  |

Gambar 5.9 Implementasi Halaman Data Kartu Keluarga

2. Implementasi Halaman Data Penduduk

Implementasi halaman data Penduduk menampilkan informasi mengenai data penduduk yang telah diinput ke dalam sistem. Implementasi halaman data penduduk dapat dilihat pada gambar 5.10.

| LURAH B | ATANG I  | BUNGO            |          |                  |                  |                     |                             |                    |                             |                    | A                     |
|---------|----------|------------------|----------|------------------|------------------|---------------------|-----------------------------|--------------------|-----------------------------|--------------------|-----------------------|
| Pend    | uduk     |                  |          |                  |                  |                     |                             |                    |                             |                    |                       |
| T CHU   | uuun     |                  |          |                  |                  |                     |                             |                    |                             |                    |                       |
| Show    | 10 ¢     | entries          |          |                  |                  |                     |                             |                    | Search:                     |                    |                       |
| No      | T. RT    | No KK            | Nama KK  | NIK              | Nama             | ij Jenis<br>Kelamin | Tempat, Tanggal Lahir       | Status<br>Keluarga | Pendidikan                  | Status<br>Penduduk | Aksi                  |
| 61      | 001      | 1508030702110015 | MUHAMMAD | 1508031101600001 | MUHAMMAD         | L                   | DS. KEMANG,11-Jan-1960      | KEPALA<br>KELUARGA | SLTP/SEDERAJAT              | Tetap              | (2) (B)               |
| 62      | 001      | 1508030702110015 | MUHAMMAD | 1508034101640003 | WARTI            | P                   | JAWATENGAH.01-Jan-1964      | ISTRI              | BELUM TAMAT<br>SD/SEDERAJAT | Tetap              | 1818<br>1             |
| 63      | 001      | 1508030702110015 | манаммар | 1508031704830001 | MARIO APRIYANTO  | L.                  | DS. KEMANG,17-Apr-1983      | ANAK               | SLTA/SEDERAJAT              | Tetap              | (B) (B)               |
| 64      | 001      | 1508030702110015 | MUHAMMAD | 1508035612840001 | DESSI MARGARETTA | P                   | DS. KEMANG, 16-Dec-1984     | ANAK               | SLTA/SEDERAJAT              | Tetap              | 1211                  |
| 65      | 001      | 1509030702110015 | MUHAMMAD | 1508036410920001 | SELVIA OCHTARIA  | Р                   | PAT124-Oct-1992             | ANAK               | SLTA/SEDERAIAT              | Tetap              | 21                    |
| 66      | 001      | 1508030702110015 | MUHAMMAD | 1508032006950001 | ERICK JULIANTO   | L                   | MUARA BUNGO,20-Jun-1995     | ANAK               | SLTP/SEDERAJAT              | Tetap              | 21                    |
| 67      | 001      | 1508030705090049 | YASRIL N | 1508031402710001 | YASRIL N         | L                   | OMBILIN.14-Feb-1971         | KEPALA<br>KELUARGA | SLTA/SEDERAJAT              | Tetap              | <b>B</b> , I <b>B</b> |
| 68      | .001     | 1508030705090049 | YASRIL N | 1508036707770002 | YULINAR          | P                   | OMBILIN, 27-Jul-1977        | ISTR               | TAMAT SD/SEDERAJAT          | Tetap              | (2) I                 |
| 69      | 001      | 1508030705090049 | YASRIL N | 1508032910000001 | YOGI VAN OKI     | L                   | MUARA BUNGO,29-Oct-2000     | ANAK               | BELUM TAMAT<br>SD/SEDERAJAT | Tetap              | (C) (B)               |
| 70      | 001      | 1508030705090049 | YASRIL N | 1508031505050001 | YOGA VAN DRIC    | L.                  | MUARA BUNGO.15-Mey-<br>2005 | ANAK               | TIDAK/BLM SEKOLAH           | Tetap              | 12° ( 🗃               |
| Showi   | ng 61 to | 70 of 6,333 entr | es       |                  |                  |                     |                             | Previous           | 1 6 7                       | 8                  | 634 N                 |

Gambar 5.10 Implementasi Halaman Data Penduduk

3. Implementasi Halaman Data Kelahiran

Implementasi halaman data kelahiran menampilkan informasi mengenai kelahiran yang telah diinput ke dalam sistem. Implementasi halaman kelahiran dapat dilihat pada gambar 5.11.

|                              | LURAH BATANG BUNGO Admin 🗸                                                                                                |
|------------------------------|----------------------------------------------------------------------------------------------------|
|                              | Kelahiran Tambah                                                                                                    |
| 🛎 Penduduk                   |                                                                                                    |
| 📕 Administrasi Surat-Surat > | Show 10 + entries Search:                                                                                                 |
|                              | No 🍴 No Surat 🝴 Tanggal Surat 📋 Nama Ayah 📋 Nama Ibu 📋 NiK 🍴 Nama Anak 📋 Jenis Kelamin 🍴 Tanggal Lahir 📋 Anak Ke 🏢 Aksi 👘 |
| Pengguna Apukasi             | No data available in table                                                                                                |
| 🖶 Laporan 🔹 🗲                | Showing 0 to 0 of 0 entries Previous Next                                                                                 |
|                              |                                                                                                    |
|                              |                                                                                                    |
|                              |                                                                                                    |
|                              |                                                                                                    |
|                              |                                                                                                    |
|                              |                                                                                                    |
|                              | Copyright © Lurah Batang Bungo                                                                                            |

Gambar 5.11 Implementasi Halaman Data Kelahiran

4. Implementasi Halaman Data Kedatangan

Implementasi halaman data kedatangan menampilkan informasi mengenai data kedatngan yang telah diinput kedalam sistem. Implementasi halaman data kedatngan yang dikumpul dapat dilihat pada gambar 5.12.

|                              | LURAH BATANG BUNGO Admin 🗸                                                                           |
|------------------------------|----------------------------------------------------------------------------------------------------|
|                              | Kedatangan Tambah                                                                                    |
| 🚢 Penduduk                   |                                                                                                    |
| 📕 Administrasi Surat-Surat > | Show 10 ¢ entries Search:                                                                            |
|                              | No ți Tanggal Kedatangan ți NIK ți Nama ți Jenis Ketamin ți Tanggal Lahir ți Lihat Berkas ți Aksi ți |
| Pengguna Aptikasi            | No data available in table                                                                           |
| 🖶 Laporan 🔹 🔸                | Showing 0 to 0 of 0 entries Next                                                                     |
|                              |                                                                                                    |
|                              |                                                                                                    |
|                              |                                                                                                    |
|                              |                                                                                                    |
|                              |                                                                                                    |
|                              |                                                                                                    |
|                              | Copyright © Lurah Batang Bungo                                                                       |

Gambar 5.12 Implementasi Halaman Data Kedatangan

5. Implementasi Halaman Data Kepindahan

Implementasi halaman data kepindahan menampilkan informasi mengenai data kepindahan yang telah diinput ke dalam sistem. Implementasi halaman data kepindahan dapat dilihat pada gambar 5.13.

| 🐵 Dashboard                  | LURAH BATANG BUNGO                                                         | Admin 🗸       |
|------------------------------|----------------------------------------------------------------------------|---------------|
| 🗐 Kartu Keluarga             | Pindah                                                                     | Tambah        |
| 😩 Penduduk                   |                                                                            |               |
| 📕 Administrasi Surat-Surat > | Show 10 + entries Search:                                                  |               |
|                              | No 🍴 No Surat 🍴 Tanggal Surat 🍴 NiK 🍴 Nama 🍴 Jenis Kelamin 🍴 Tanggal Lahir | 1 Aksi 1      |
| 🚢 Pengguna Aplikasi          | No data available in table                                                 |               |
| 🖶 Laporan 🔶                  | Showing 0 to 0 of 0 entries                                                | Previous Next |
|                              |                                                                            |               |
|                              |                                                                            |               |
|                              |                                                                            |               |
|                              |                                                                            |               |
|                              |                                                                            |               |
|                              |                                                                            |               |
|                              |                                                                            |               |
|                              | Copyright © Lurah Batang Bungo                                             |               |

Gambar 5.13 Implementasi Halaman Data Kepindahan

6. Implementasi Halaman Data Kematian

Implementasi halaman data kematian menampilkan informasi mengenai data kematian yang telah diinput ke dalam sistem. Implementasi halaman data kematian dapat dilihat pada gambar 5.14.

| 🚯 Dashboard                  | LURAH BATANG BUNGO Admin 🗸                                                                                                    |
|------------------------------|----------------------------------------------------------------------------------------------------|
| 📕 Kartu Keluarga             | Kelahiran Tambah                                                                                                    |
| 🛎 Penduduk                   |                                                                                                    |
| 🗧 Administrasi Surat-Surat 🗸 | Show 10 ¢ entries Search:                                                                                                    |
| Kelahiran                    | No ji No Surat ji Tanggal Surat ji Nama Ayah ji Nama Ibu ji NiK ji Nama Anak ji Jenis Kelamin ji Tanggal Lahir ji Anak Ke ji Aksi ji No data avalable in table. |
| Kedatangan                   | Character Andrew Previous Newt                                                                                                    |
| Pindah                       | Showing u to u or u entries                                                                                                    |
| Kematian                     |                                                                                                    |
| 🚢 Pengguna Aplikasi          |                                                                                                    |
| 🖶 Laporan 💦 🔸                |                                                                                                    |
|                              |                                                                                                    |
|                              | Copyright © Lurah Batang Bungo                                                                                                    |

Gambar 5.14 Implementasi Halaman Data Kematian

7. Implementasi Halaman Data Admin

Implementasi halaman data admin menampilkan informasi mengenai data admin yang telah diinput ke dalam sistem. Implementasi halaman data admin dapat dilihat pada gambar 5.15.

|                              | LURAH BATANG BUNGO          |                                | Admin 😽         |
|------------------------------|-----------------------------|--------------------------------|-----------------|
|                              | Pengguna Aplikasi           |                                | Tambah          |
| 🕮 Penduduk                   |                             |                                |                 |
| 📒 Administrasi Surat-Surat > | Show 10 ¢ entries           |                                | Search:         |
| 😂 Pengguna Aplikasi          | No 1. Nama                  | Username                       | ti Aksi ti      |
|                              | 2 Pak Kades                 | kades                          | 18 I II         |
| 🖶 Laporan 💦 🗲                | Showing 1 to 2 of 2 entries |                                | Previous 1 Next |
|                              |                             |                                |                 |
|                              |                             |                                |                 |
|                              |                             |                                |                 |
|                              |                             |                                |                 |
|                              |                             | Copyright © Lurah Batang Bungo |                 |

Gambar 5.15 Implementasi Halaman Data Admin

## 5.2 PENGUJIAN SISTEM / PERANGKAT LUNAK

Pengujian sistem digunakan untuk memastikan bahwa perangkat lunak yang telah dibuat telah selesai desainnya dan semua fungsi dapat dipergunakan dengan baik tanpa ada kesalahan Jika, kesimpulan tidak sesuai maka penulis akan memperbaiki kembali program tersebut, akan tetapi jika telah sesuai maka penulis dapat melakukan pengujian ke bagian lainnya. Uji coba dilakukan pada komputer milik penulis, yang telah disebutkan speksifikasinya pada bab sebelumnya.

1. Pengujian Modul Login Admin

Pada tahap ini dilakukan pengujian pada modul *login* admin untuk mengetahui apakah proses *login* admin atau fungsional *login* admin dapat berjalan dengan baik. Hasil pengujian pada modul ini penulis sajikan sebagai berikut :

| Modul      | Prosedur   | Masukan    | Keluaran    | Hasil yang  | Kesimpulan |
|------------|------------|------------|-------------|-------------|------------|
| yang       | pengujian  |            | yang        | didapat     |            |
| diuji      |            |            | diharapkan  |             |            |
| Login      | - Masukkan | Username   | Admin       | Admin       | Berhasil   |
| Admin      | username   | dan        | berhasil    | berhasil    |            |
| (berhasil) | dan        | password   | login dan   | login dan   |            |
|            | password   | yang       | tampil      | tampil      |            |
|            | admin      | sesuai     | halaman     | halaman     |            |
|            | secara     | dengan     | utama       | utama       |            |
|            | benar      | database   |             |             |            |
| Login      | - Masukkan | Username   | Admin       | Admin       | Berhasil   |
| Admin      | username   | dan        | gagal login | gagal login |            |
| (gagal)    | dan        | Password   | dan tampil  | dan tampil  |            |
|            | password   | yang tidak | pesan       | pesan       |            |
|            | admin      | sesuai     | "Username   | "Username   |            |
|            | yang salah | dengan     | password    | password    |            |
|            | dan belum  | database   | tidak       | tidak       |            |
|            | terdaftar  |            | sesuai"     | sesuai"     |            |
|            | dalam      |            |             |             |            |
|            | database   |            |             |             |            |

 Tabel 5.1 Pengujian Modul Login Admin

2. Pengujian Modul Mengelola Data Admin

Pada tahap ini dilakukan pengujian pada modul data admin oleh admin untuk mengetahui apakah proses mengelola data admin atau fungsional mengelola data admin dapat berjalan dengan baik. Hasil pengujian pada modul ini penulis sajikan pada tabel 5.2.

| Modul                                 | Prosedur                                                                                                    | Masukan                        | Keluaran                                                                                    | Hasil                                                                                   | Kesimpulan |
|---------------------------------------|----------------------------------------------------------------------------------------------------|--------------------------------|---------------------------------------------------------------------------------------------|-----------------------------------------------------------------------------------------|------------|
| yang<br>diuji                         | pengujian                                                                                                    |                                | yang<br>diharapkan                                                                          | yang<br>didapat                                                                         |            |
| Tambah<br>Data<br>Admin<br>(berhasil) | <ul> <li>Pilih menu<br/>data admin</li> <li>Klik<br/>Tambah</li> <li>Input Data</li> <li>Klik<br/>Simpan</li> </ul>               | Input<br>data<br>lengkap       | Data<br>berhasil<br>ditambah<br>dan<br>tampilkan<br>pesan "<br>Berhasil<br>simpan<br>admin" | Data<br>berhasil<br>ditambah<br>dan<br>tampilkan<br>pesan "<br>Data telah<br>tersimpan" | Berhasil   |
| Tambah<br>Data<br>Admin<br>(gagal)    | <ul> <li>Pilih menu<br/>data admin</li> <li>Klik<br/>Tambah</li> <li>Klik<br/>Simpan</li> </ul>                                   | Input<br>data tidak<br>lengkap | Data gagal<br>ditambah<br>dan<br>Tampilkan<br>pesan "<br>Data gagal<br>disimpan"            | Data gagal<br>ditambah<br>dan<br>Tampilkan<br>pesan "<br>Data gagal<br>disimpan"        | Berhasil   |
| Edit Data<br>Admin<br>(berhasil)      | <ul> <li>Pilih menu<br/>data admin</li> <li>Pilih<br/>record</li> <li>Klik Edit</li> <li>Input Data</li> <li>Klik Ubah</li> </ul> | Input<br>data<br>lengkap       | Data<br>berhasil<br>diubah dan<br>Tampilkan<br>pesan<br>"Berhasil<br>ubah<br>admin"         | Data<br>berhasil<br>diubah<br>dan<br>Tampilkan<br>pesan<br>"Berhasil<br>ubah<br>admin"  | Berhasil   |
| Edit Data<br>Admin<br>(gagal)         | <ul><li> Pilih menu<br/>data admin</li><li> Pilih<br/>record</li></ul>                                                            | Input<br>data tidak<br>lengkap | Data gagal<br>diubah dan<br>Tampilkan<br>pesan "                                            | Data gagal<br>diubah<br>dan<br>Tampilkan                                                | Berhasil   |

Tabel 5.2 Pengujian Modul Mengelola Data Admin

| Modul      | Prosedur     | Masukan | Keluaran    | Hasil      | Kesimpulan |
|------------|--------------|---------|-------------|------------|------------|
| yang       | pengujian    |         | yang        | yang       |            |
| diuji      |              |         | diharapkan  | didapat    |            |
|            | - Klik Edit  |         | Data gagal  | pesan "    |            |
|            | - Kosongkan  |         | diubah"     | Data gagal |            |
|            | field        |         |             | diubah"    |            |
|            | Klik Ubah    |         |             |            |            |
|            |              |         |             |            |            |
| Hapus      | - Pilih      | -       | Data        | Data       | Berhasil   |
| Data       | record data  |         | berhasil    | berhasil   |            |
| Admin      | admin        |         | dihapus dan | dihapus    |            |
| (berhasil) | yang akan    |         | tampilkan   | dan        |            |
|            | dihapus      |         | Pesan       | tampilkan  |            |
|            | - Klik hapus |         | Bahwa       | Pesan      |            |
|            |              |         | "Berhasil   | Bahwa      |            |
|            |              |         | hapus       | "Berhasil  |            |
|            |              |         | admin"      | hapus      |            |
|            |              |         |             | admin"     |            |

# 3. Pengujian Modul Mengelola Data Penduduk

Pada tahap ini dilakukan pengujian pada modul data penduduk oleh admin untuk mengetahui apakah proses mengelola data penduduk atau fungsional mengelola data penduduk dapat berjalan dengan baik. Hasil pengujian pada modul ini penulis sajikan pada tabel 5.3.

| Modul      | Prosedur     | Masukan    | Keluaran   | Hasil      | Kesimpulan |
|------------|--------------|------------|------------|------------|------------|
| yang       | pengujian    |            | yang       | yang       |            |
| diuji      |              |            | diharapkan | didapat    |            |
| Tambah     | - Pilih menu | Input data | Data       | Data       | Berhasil   |
| Data       | data         | lengkap    | berhasil   | berhasil   |            |
| Penduduk   | Penduduk     | _          | ditambah   | ditambah   |            |
| (berhasil) | - Klik       |            | dan        | dan        |            |
|            | Tambah       |            | tampilkan  | tampilkan  |            |
|            | - Input Data |            | pesan "    | pesan "    |            |
|            | - Klik       |            | Berhasil   | Data telah |            |
|            | Simpan       |            | simpan     | tersimpan" |            |
|            |              |            | Penduduk"  |            |            |
|            |              |            |            |            |            |

Tabel 5.3 Pengujian Modul Mengelola Data Penduduk

| Modul                                   | Prosedur                                                                                                    | Masukan                        | Keluaran                                                                                          | Hasil                                                                                                | Kesimpulan |
|-----------------------------------------|----------------------------------------------------------------------------------------------------|--------------------------------|---------------------------------------------------------------------------------------------------|----------------------------------------------------------------------------------------------------|------------|
| yang                                    | pengujian                                                                                                    |                                | yang                                                                                              | yang                                                                                                 |            |
| diuji                                   |                                                                                                    |                                | diharapkan                                                                                        | didapat                                                                                              |            |
| Tambah<br>Data<br>Penduduk<br>(gagal)   | <ul> <li>Pilih menu<br/>data<br/>Penduduk</li> <li>Klik<br/>Tambah</li> <li>Klik<br/>Simpan</li> </ul>                                       | Input data<br>tidak<br>lengkap | Data gagal<br>ditambah<br>dan<br>Tampilkan<br>pesan "<br>Data gagal<br>disimpan"                  | Data gagal<br>ditambah<br>dan<br>Tampilkan<br>pesan "<br>Data gagal<br>disimpan"                     | Berhasil   |
| Edit Data<br>Penduduk<br>(berhasil)     | <ul> <li>Pilih menu<br/>data<br/>Penduduk</li> <li>Pilih<br/>record</li> <li>Klik Edit</li> <li>Input Data</li> <li>Klik Ubah</li> </ul>     | Input data<br>lengkap          | Data<br>berhasil<br>diubah dan<br>Tampilkan<br>pesan<br>"Berhasil<br>ubah<br>Penduduk"            | Data<br>berhasil<br>diubah dan<br>Tampilkan<br>pesan<br>"Berhasil<br>ubah<br>Penduduk"               | Berhasil   |
| Edit Data<br>Penduduk<br>(gagal)        | <ul> <li>Pilih menu<br/>data<br/>Penduduk</li> <li>Pilih<br/>record</li> <li>Klik Edit</li> <li>Kosongkan<br/>field<br/>Klik Ubah</li> </ul> | Input data<br>tidak<br>lengkap | Data gagal<br>diubah dan<br>Tampilkan<br>pesan "<br>Data gagal<br>diubah"                         | Data gagal<br>diubah dan<br>Tampilkan<br>pesan "<br>Data gagal<br>diubah"                            | Berhasil   |
| Hapus<br>Data<br>Penduduk<br>(berhasil) | <ul> <li>Pilih<br/>record data<br/>Penduduk<br/>yang akan<br/>dihapus</li> <li>Klik hapus</li> </ul>                                         | -                              | Data<br>berhasil<br>dihapus dan<br>tampilkan<br>Pesan<br>Bahwa<br>"Berhasil<br>hapus<br>Penduduk" | Data<br>berhasil<br>dihapus<br>dan<br>tampilkan<br>Pesan<br>Bahwa<br>"Berhasil<br>hapus<br>Penduduk" | Berhasil   |

4. Pengujian Modul Mengelola Data Kematian

Pada tahap ini dilakukan pengujian pada modul data Kematian oleh admin untuk mengetahui apakah proses mengelola data Kematian atau fungsional mengelola data Kematian dapat berjalan dengan baik. Hasil pengujian pada modul ini penulis sajikan pada tabel 5.4.

| Modul      | Prosedur        | Masukan    | Keluaran            | Hasil              | Kesimpulan |
|------------|-----------------|------------|---------------------|--------------------|------------|
| yang       | pengujian       |            | yang                | yang               |            |
| diuji      |                 |            | diharapkan          | didapat            |            |
| Tambah     | - Pilih menu    | Input      | Data                | Data               | Berhasil   |
| Data       | data            | data       | berhasil            | berhasil           |            |
| Kematian   | Kematian        | lengkap    | ditambah            | ditambah           |            |
| (berhasil) | - Klik          |            | dan                 | dan                |            |
|            | Tambah          |            | tampilkan           | tampilkan          |            |
|            | - Input Data    |            | pesan "             | pesan "            |            |
|            | - Klik          |            | Berhasil            | Data telah         |            |
|            | Simpan          |            | simpan              | tersimpan"         |            |
|            |                 |            | Kematian"           |                    |            |
|            |                 |            |                     |                    |            |
| Tambah     | - Pilih menu    | Input      | Data gagal          | Data gagal         | Berhasil   |
| Data       | data            | data tidak | ditambah            | ditambah           |            |
| Kematian   | Kematian        | lengkap    | dan                 | dan                |            |
| (gagal)    | - Klik          |            | Tampilkan           | Tampilkan          |            |
|            | Tambah          |            | pesan "             | pesan "            |            |
|            | - Klik          |            | Data gagal          | Data gagal         |            |
|            | Simpan          |            | disimpan"           | disimpan"          |            |
|            | D'1'1           | T (        | D (                 |                    | D 1 1      |
| Edit Data  | - Pilih menu    | Input      | Data                | Data               | Berhasil   |
| Kematian   | data            | data       | berhasil            | bernasil           |            |
| (bernasil) | Kematian        | lengkap    | diuban dan          | diuban             |            |
|            | - P111n         |            | Tampilkan           | dan<br>Tana 111-au |            |
|            | record          |            | pesan<br>"Deuleeuil | Tampilkan          |            |
|            | - Klik Edit     |            | "Bernasıl           | pesan<br>"Devlere" |            |
|            | - Input Data    |            | uban<br>Kamatian"   | Bernasii           |            |
|            | - Klik Uban     |            | Kematian            | uban<br>Kamatian"  |            |
|            | D:1:1           | Turnet     | Dete a 1            | Kematian"          | D - 1 1    |
| Edit Data  | - Pilih menu    | Input      | Data gagal          | Data gagal         | Berhasil   |
| Kematian   | data<br>Kana ti | data tidak | diubah dan          | diuban             |            |
| (gagal)    | Kematian        | тепдкар    | i ampilkan          | aan                |            |
|            | - P1l1h         |            | pesan "             | Tampilkan          |            |

 Tabel 5.4 Pengujian Modul Mengelola Data Kematian

| Modul      | Prosedur                       | Masukan | Keluaran    | Hasil      | Kesimpulan |
|------------|--------------------------------|---------|-------------|------------|------------|
| yang       | pengujian                      |         | yang        | yang       |            |
| diuji      |                                |         | diharapkan  | didapat    |            |
|            | record                         |         | Data gagal  | pesan "    |            |
|            | - Klik Edit                    |         | diubah"     | Data gagal |            |
|            | - Kosongkan                    |         |             | diubah"    |            |
|            | field                          |         |             |            |            |
|            | Klik Ubah                      |         |             |            |            |
|            |                                |         |             |            |            |
| Hapus      | - Pilih                        | -       | Data        | Data       | Berhasil   |
| Data       | record data                    |         | berhasil    | berhasil   |            |
| Kematian   | Kematian                       |         | dihapus dan | dihapus    |            |
| (berhasil) | yang akan                      |         | tampilkan   | dan        |            |
|            | dihapus                        |         | Pesan       | tampilkan  |            |
|            | <ul> <li>Klik hapus</li> </ul> |         | Bahwa       | Pesan      |            |
|            |                                |         | "Berhasil   | Bahwa      |            |
|            |                                |         | hapus       | "Berhasil  |            |
|            |                                |         | Kematian"   | hapus      |            |
|            |                                |         |             | Kematian"  |            |

# 5. Pengujian Modul Mengelola Data Kedatangan

Pada tahap ini dilakukan pengujian pada modul data Kedatangan oleh admin untuk mengetahui apakah proses mengelola data Kedatangan atau fungsional mengelola data Kedatangan dapat berjalan dengan baik. Hasil pengujian pada modul ini penulis sajikan pada tabel 5.5.

Modul Prosedur Keluaran Hasil yang Kesimpula Masuka yang diuji pengujian yang didapat n n diharapkan Tambah - Pilih Berhasil Input Data Data Data menu data data berhasil berhasil Kedatanga Kedatanga lengkap ditambah ditambah n (berhasil) dan dan n - Klik tampilkan tampilkan Tambah pesan " pesan " - Input Data Berhasil Data telah - Klik simpan tersimpan" Simpan Kedatangan ,,

Tabel 5.6 Pengujian Modul Mengelola Data Kedatangan

| Modul<br>yang diuji                        | Prosedur<br>pengujian                                                                                                    | Masuka<br>n                       | Keluaran<br>yang<br>diharapkan                                                                          | Hasil yang<br>didapat                                                                                   | Kesimpula<br>n |
|--------------------------------------------|----------------------------------------------------------------------------------------------------|-----------------------------------|----------------------------------------------------------------------------------------------------|----------------------------------------------------------------------------------------------------|----------------|
| Tambah<br>Data<br>Kedatanga<br>n (gagal)   | <ul> <li>Pilih<br/>menu data<br/>Kedatanga<br/>n</li> <li>Klik<br/>Tambah</li> <li>Klik<br/>Simpan</li> </ul>                                        | Input<br>data<br>tidak<br>lengkap | Data gagal<br>ditambah<br>dan<br>Tampilkan<br>pesan "<br>Data gagal<br>disimpan"                        | Data gagal<br>ditambah<br>dan<br>Tampilkan<br>pesan "<br>Data gagal<br>disimpan"                        | Berhasil       |
| Edit Data<br>Kedatanga<br>n (berhasil)     | <ul> <li>Pilih<br/>menu data<br/>Kedatanga<br/>n</li> <li>Pilih<br/>record</li> <li>Klik Edit</li> <li>Input Data</li> <li>Klik Ubah</li> </ul>      | Input<br>data<br>lengkap          | Data<br>berhasil<br>diubah dan<br>Tampilkan<br>pesan<br>"Berhasil<br>ubah<br>Kedatangan                 | Data<br>berhasil<br>diubah dan<br>Tampilkan<br>pesan<br>"Berhasil<br>ubah<br>Kedatangan<br>"            | Berhasil       |
| Edit Data<br>Kedatanga<br>n (gagal)        | <ul> <li>Pilih<br/>menu data<br/>Kedatanga<br/>n</li> <li>Pilih<br/>record</li> <li>Klik Edit</li> <li>Kosongka<br/>n field<br/>Klik Ubah</li> </ul> | Input<br>data<br>tidak<br>lengkap | Data gagal<br>diubah dan<br>Tampilkan<br>pesan "<br>Data gagal<br>diubah"                               | Data gagal<br>diubah dan<br>Tampilkan<br>pesan "<br>Data gagal<br>diubah"                               | Berhasil       |
| Hapus<br>Data<br>Kedatanga<br>n (berhasil) | <ul> <li>Pilih<br/>record<br/>data<br/>Kedatanga<br/>n yang<br/>akan<br/>dihapus</li> <li>Klik<br/>hapus</li> </ul>                                  | -                                 | Data<br>berhasil<br>dihapus dan<br>tampilkan<br>Pesan<br>Bahwa<br>"Berhasil<br>hapus<br>Kedatangan<br>" | Data<br>berhasil<br>dihapus dan<br>tampilkan<br>Pesan<br>Bahwa<br>"Berhasil<br>hapus<br>Kedatangan<br>" | Berhasil       |

6. Pengujian Modul Mengelola Data Pindah

Pada tahap ini dilakukan pengujian pada modul data Pindah oleh admin untuk mengetahui apakah proses mengelola data Pindah atau fungsional mengelola data Pindah dapat berjalan dengan baik. Hasil pengujian pada modul ini penulis sajikan pada tabel 5.6.

| Modul                                  | Prosedur                                                                                                    | Masukan                        | Keluaran                                                                                     | Hasil                                                                                   | Kesimpulan |
|----------------------------------------|----------------------------------------------------------------------------------------------------|--------------------------------|----------------------------------------------------------------------------------------------|-----------------------------------------------------------------------------------------|------------|
| yang<br>diuji                          | pengujian                                                                                                    |                                | yang<br>diharapkan                                                                           | yang<br>didapat                                                                         |            |
| Tambah<br>Data<br>Pindah<br>(berhasil) | <ul> <li>Pilih menu<br/>data<br/>Pindah</li> <li>Klik<br/>Tambah</li> <li>Input Data</li> <li>Klik<br/>Simpan</li> </ul>               | Input data<br>lengkap          | Data<br>berhasil<br>ditambah<br>dan<br>tampilkan<br>pesan "<br>Berhasil<br>simpan<br>Pindah" | Data<br>berhasil<br>ditambah<br>dan<br>tampilkan<br>pesan "<br>Data telah<br>tersimpan" | Berhasil   |
| Tambah<br>Data<br>Pindah<br>(gagal)    | <ul> <li>Pilih menu<br/>data<br/>Pindah</li> <li>Klik<br/>Tambah</li> <li>Klik<br/>Simpan</li> </ul>                                   | Input data<br>tidak<br>lengkap | Data gagal<br>ditambah<br>dan<br>Tampilkan<br>pesan "<br>Data gagal<br>disimpan"             | Data gagal<br>ditambah<br>dan<br>Tampilkan<br>pesan "<br>Data gagal<br>disimpan"        | Berhasil   |
| Edit Data<br>Pindah<br>(berhasil)      | <ul> <li>Pilih menu<br/>data<br/>Pindah</li> <li>Pilih<br/>record</li> <li>Klik Edit</li> <li>Input Data</li> <li>Klik Ubah</li> </ul> | Input data<br>lengkap          | Data<br>berhasil<br>diubah dan<br>Tampilkan<br>pesan<br>"Berhasil<br>ubah<br>Pindah"         | Data<br>berhasil<br>diubah dan<br>Tampilkan<br>pesan<br>"Berhasil<br>ubah<br>Pindah"    | Berhasil   |
| Edit Data<br>Pindah<br>(gagal)         | <ul> <li>Pilih menu<br/>data<br/>Pindah</li> <li>Pilih</li> </ul>                                                                      | Input data<br>tidak<br>lengkap | Data gagal<br>diubah dan<br>Tampilkan<br>pesan "                                             | Data gagal<br>diubah dan<br>Tampilkan<br>pesan "                                        | Berhasil   |

Tabel 5.6 Pengujian Modul Mengelola Data Pindah

| Modul                                 | Prosedur                                                                                           | Masukan | Keluaran                                                                                        | Hasil                                                                                              | Kesimpulan |
|---------------------------------------|----------------------------------------------------------------------------------------------------|---------|-------------------------------------------------------------------------------------------------|----------------------------------------------------------------------------------------------------|------------|
| yang<br>diuji                         | pengujian                                                                                          |         | yang<br>diharapkan                                                                              | yang<br>didapat                                                                                    |            |
|                                       | record<br>- Klik Edit<br>- Kosongkan<br>field<br>Klik Ubah                                         |         | Data gagal<br>diubah"                                                                           | Data gagal<br>diubah"                                                                              |            |
| Hapus<br>Data<br>Pindah<br>(berhasil) | <ul> <li>Pilih<br/>record data<br/>Pindah<br/>yang akan<br/>dihapus</li> <li>Klik hapus</li> </ul> | -       | Data<br>berhasil<br>dihapus dan<br>tampilkan<br>Pesan<br>Bahwa<br>"Berhasil<br>hapus<br>Pindah" | Data<br>berhasil<br>dihapus<br>dan<br>tampilkan<br>Pesan<br>Bahwa<br>"Berhasil<br>hapus<br>Pindah" | Berhasil   |

# 7. Pengujian Modul Mengelola Data Kelahiran

Pada tahap ini dilakukan pengujian pada modul data Kelahiran oleh admin untuk mengetahui apakah proses mengelola data Kelahiran atau fungsional mengelola data Kelahiran dapat berjalan dengan baik. Hasil pengujian pada modul ini penulis sajikan pada tabel 5.7.

Tabel 5.7 Pengujian Modul Mengelola Data Kelahiran

| Modul      | Prosedur     | Masukan    | Keluaran   | Hasil      | Kesimpulan |
|------------|--------------|------------|------------|------------|------------|
| yang       | pengujian    |            | yang       | yang       |            |
| diuji      |              |            | diharapkan | didapat    |            |
| Tambah     | - Pilih menu | Input data | Data       | Data       | Berhasil   |
| Data       | data         | lengkap    | berhasil   | berhasil   |            |
| Kelahiran  | Kelahiran    |            | ditambah   | ditambah   |            |
| (berhasil) | - Klik       |            | dan        | dan        |            |
|            | Tambah       |            | tampilkan  | tampilkan  |            |
|            | - Input Data |            | pesan "    | pesan "    |            |
|            | - Klik       |            | Berhasil   | Data telah |            |
|            | Simpan       |            | simpan     | tersimpan" |            |
|            |              |            | Kelahiran" |            |            |
|            |              |            |            |            |            |

| Modul                                    | Prosedur                                                                                                    | Masukan                        | Keluaran                                                                                           | Hasil                                                                                                 | Kesimpulan |
|------------------------------------------|----------------------------------------------------------------------------------------------------|--------------------------------|----------------------------------------------------------------------------------------------------|----------------------------------------------------------------------------------------------------|------------|
| yang                                     | pengujian                                                                                                    |                                | yang                                                                                               | yang                                                                                                  |            |
| diuji                                    |                                                                                                    |                                | diharapkan                                                                                         | didapat                                                                                               |            |
| Tambah<br>Data<br>Kelahiran<br>(gagal)   | <ul> <li>Pilih menu<br/>data<br/>Kelahiran</li> <li>Klik<br/>Tambah</li> <li>Klik<br/>Simpan</li> </ul>                                       | Input data<br>tidak<br>lengkap | Data gagal<br>ditambah<br>dan<br>Tampilkan<br>pesan "<br>Data gagal<br>disimpan"                   | Data gagal<br>ditambah<br>dan<br>Tampilkan<br>pesan "<br>Data gagal<br>disimpan"                      | Berhasil   |
| Edit Data<br>Kelahiran<br>(berhasil)     | <ul> <li>Pilih menu<br/>data<br/>Kelahiran</li> <li>Pilih<br/>record</li> <li>Klik Edit</li> <li>Input Data</li> <li>Klik Ubah</li> </ul>     | Input data<br>lengkap          | Data<br>berhasil<br>diubah dan<br>Tampilkan<br>pesan<br>"Berhasil<br>ubah<br>Kelahiran"            | Data<br>berhasil<br>diubah dan<br>Tampilkan<br>pesan<br>"Berhasil<br>ubah<br>Kelahiran"               | Berhasil   |
| Edit Data<br>Kelahiran<br>(gagal)        | <ul> <li>Pilih menu<br/>data<br/>Kelahiran</li> <li>Pilih<br/>record</li> <li>Klik Edit</li> <li>Kosongkan<br/>field<br/>Klik Ubah</li> </ul> | Input data<br>tidak<br>lengkap | Data gagal<br>diubah dan<br>Tampilkan<br>pesan "<br>Data gagal<br>diubah"                          | Data gagal<br>diubah dan<br>Tampilkan<br>pesan "<br>Data gagal<br>diubah"                             | Berhasil   |
| Hapus<br>Data<br>Kelahiran<br>(berhasil) | <ul> <li>Pilih<br/>record data<br/>Kelahiran<br/>yang akan<br/>dihapus</li> <li>Klik hapus</li> </ul>                                         | -                              | Data<br>berhasil<br>dihapus dan<br>tampilkan<br>Pesan<br>Bahwa<br>"Berhasil<br>hapus<br>Kelahiran" | Data<br>berhasil<br>dihapus<br>dan<br>tampilkan<br>Pesan<br>Bahwa<br>"Berhasil<br>hapus<br>Kelahiran" | Berhasil   |

#### 5.3 ANALISIS HASIL YANG DICAPAI OLEH SISTEM

Setelah selesai melakukan implementasi dan pengujian, adapun analisis hasil yang dicapai oleh Perancangan Sistem Informasi Data Kependudukan Pada Kantor Lurah Batang Bungo Berbasis Web, maka didapatkan evaluasi dari kemampuan penampilan sistem ini. Adapun kelebihan dan kelemahan dari sistem ini adalah sebagaia berikut :

#### 5.3.1 Kelebihan Program

Adapun kelebihan dan kekurangan dari program yang dibuat untuk Lurah Batang Bungo, dapat dijabarkan sebagai berikut:

- Sistem ini mampu melakukan pengolahan data administrasi kependudukan seperti mendata kartu keluarga, penduduk, keterangan kematian, keterangan kelahiran, keterangan pindah, dan keterangan tidak mampu pada Lurah Batang Bungo.
- Sistem mampu mencetak laporan dengan lebih cepat dan akurat berdasarkan data-data yang telah di*input*kan sebelumnya, sehingga mempermudah bagian kasi pemerintahan dalam menyediakan laporan ke Lurah Batang Bungo.
- Sistem mampu untuk mempermudah *user* dalam melakukan pencarian data-data dengan memanfaatkan fitur fungsi pencariaan yang tersedia dalam sistem ini.

## 5.3.2 Kekurangan Program

Setelah di analisis dan dilakukan pengujian terhadap program yang dibuat dapat dijabarkan mengenai kekurangan program yaitu program belum mencakup laporan jumlah penduduk dan absensi pegawai secara detail tetapi hanya secara umum berdasarkan urutan tanggal, misalnya tidak dapat melihat laporan berdasarkan item-item datanya satu persatu.